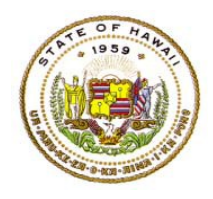

For instructions on accessing the eHR for HQ site, please refer to Document 1f of the ESSA HQT Handbook.

From the home screen, click on either the "General Reports" tab or the "General Reports" icon.

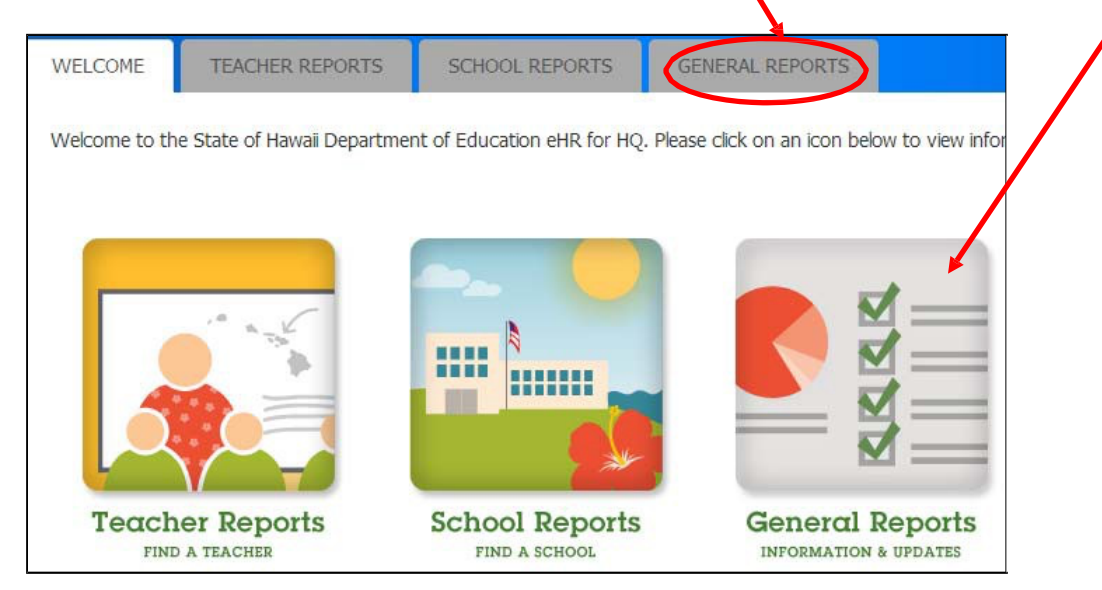

In the general reports page, click on the "Substitute HQ Report" icon.

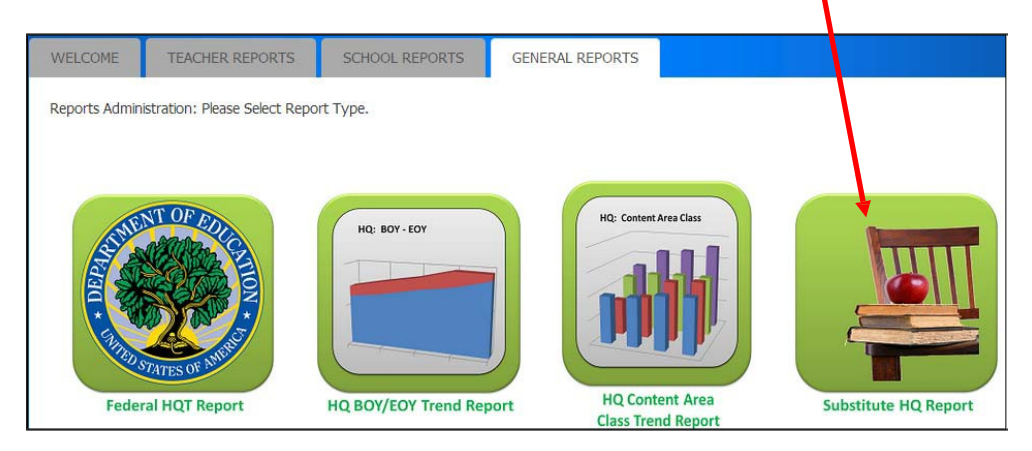

The substitute teacher data is organized by districts. The system will default to the district that your school is in. Click on the "Submit" button to generate the report.

| WELCOME   | TEACHER REPORTS   | SCHOOL REPORTS | GENERAL REPORTS |        |
|-----------|-------------------|----------------|-----------------|--------|
| Substit   | ute HQ Report     | Parameters     |                 |        |
| State:    | Hawaii            |                |                 |        |
| District: | Honolulu District |                |                 | Submit |

The first ten entries for substitute teachers who are Hawaii qualified in a core subject will display. To narrow the results further, you can use any of the filters for teacher, qualification (HQ area), qualification level (grade range), and core subject area; or you can use the "Search:" box as well.

| WELCOME                                                           | TEACHER REP                                                                                                    | ORTS SCHOOL                                                                                                    | REPORTS                                                                                | GENERAL F                                                                                                    | REPORTS                                                                                                    |                                                                                                    |                                          |                                        |                                                                                                   |                                                                                   |
|-------------------------------------------------------------------|----------------------------------------------------------------------------------------------------|----------------------------------------------------------------------------------------------------|----------------------------------------------------------------------------------------|----------------------------------------------------------------------------------------------------|----------------------------------------------------------------------------------------------------|----------------------------------------------------------------------------------------------------|------------------------------------------|----------------------------------------|---------------------------------------------------------------------------------------------------|-----------------------------------------------------------------------------------|
| WELCOME > GENE<br>Report contains<br>includes Substit<br>Substitu | velcome > General Reports > SUBSTITUTE REPORTS > SUBSTITUTE REPORT PARAMETERS > SUBSTITUTE REPORT     Report contains a list of Substitute Teachers who have submitted documentation demonstrating their content knowledge in the Core Subject Area identified. This listing only ncludes Substitute Teachers who have obtained at least one Highly Qualified Teacher qualification.     Substitute Report: Honolulu District |                                                                                                    |                                                                                        |                                                                                                    |                                                                                                    |                                                                                                    |                                          |                                        |                                                                                                   |                                                                                   |
| Show 10                                                           | entries Co                                                                                                    | py Screen Print Scree                                                                                                    | n Download                                                                             | d Options S                                                                                                    | earch:                                                                                                    |                                                                                                    |                                          |                                        |                                                                                                   | Reset Filters                                                                     |
|                                                                   | TEACH                                                                                                    | QUALIFICATIO                                                                                                    | QU/ ~                                                                                  | SUBJE 🗸                                                                                                    |                                                                                                    | PREFERRE                                                                                                    | Yes 🗸                                    | Yes 🗸                                  |                                                                                                   | JOE ~                                                                             |
|                                                                   |                                                                                                    |                                                                                                    |                                                                                        |                                                                                                    |                                                                                                    |                                                                                                    |                                          |                                        |                                                                                                   |                                                                                   |
| EMPLOYEE<br>ID                                                    | TEACHER                                                                                                    |                                                                                                    | QUAL<br>LEVEL                                                                          | SUBJECT                                                                                                    | DISTRICT                                                                                                    | PREFERRED<br>LOCATION                                                                                       |                                          | ACTIVE<br>LICENSE                      | LICENSES                                                                                          | JOB<br>CLASS ♦                                                                    |
| ID                                                                | TEACHER                                                                                                    | QUALIFICATION<br>PL Special Education<br>K-12                                                                                                    | QUAL<br>LEVEL<br>Kdgn to<br>12th Grade                                                 | SUBJECT                                                                                                    | Honolulu<br>District (10)                                                                                        | REFERRED<br>LOCATION                                                                                        | HQ<br>STATUS                             | ACTIVE<br>LICENSE                      | LICENSES<br>Special<br>Education K-12                                                             | JOB<br>CLASS                                                                      |
| 100 100                                                           |                                                                                                    | QUALIFICATION<br>PL Special Education<br>K-12<br>HQ for Elementary<br>Special Education                                                                                                    | QUAL<br>LEVEL<br>Kdgn to<br>12th Grade<br>Elementary<br>(K-6)                          | SUBJECT<br>Special<br>Education<br>Elementary<br>Special<br>Education                                                                                                    | DISTRICT<br>Honolulu<br>District (10)<br>Honolulu<br>District (10)                                               | PREFERRED<br>LOCATION<br>Kahala Elem (114)<br>Kahala Elem (114)                                             | HQ<br>STATUS                             | ACTIVE<br>LICENSE<br>Yes<br>Yes        | LICENSES<br>Special<br>Education K-12<br>Special<br>Education K-12                                | JOB<br>CLASS ♦<br>Class 3<br>Class 3                                              |
| EMPLOYEE<br>ID<br>100<br>100                                      |                                                                                                    | QUALIFICATION<br>PL Special Education<br>K-12<br>HQ for Elementary<br>Special Education<br>HQ for Elementary                                                                                                    | QUAL<br>LEVEL<br>Kdgn to<br>12th Grade<br>Elementary<br>(K-6)                          | SUBJECT<br>Special<br>Education<br>Elementary<br>Special<br>Education<br>Elementary                                                                                                    | DISTRICT<br>Honolulu<br>District (10)<br>District (10)<br>Honolulu<br>District (10)                              | PREFERRED<br>LOCATION<br>Kahala Elem (114)<br>Kahala Elem (114)<br>Kahala Elem (114)                        | HQ STATUS                                | ACTIVE<br>LICENSE<br>Yes<br>Yes        | LICENSES<br>Special<br>Education K-12<br>Special<br>Education K-12                                | JOB<br>CLASS                                                                      |
| EMPLOYEE<br>ID<br>100<br>100<br>100<br>100                        | TEACHER                                                                                                    | QUALIFICATION Image: Comparison of the second second sec | QUAL<br>LEVEL ♦<br>Kdgn to<br>12th Grade<br>Elementary<br>(K-6)<br>Elementary<br>(K-6) | SUBJECT<br>Special<br>Education<br>Elementary<br>Elementary | DISTRICT<br>Honolulu<br>District (10)<br>District (10)<br>Honolulu<br>District (10)<br>Honolulu<br>District (10) | PREFERRED<br>LOCATION<br>Kahala Elem (114)<br>Kahala Elem (114)<br>Kahala Elem (114)<br>Linapuni Elem (133) | HQ<br>STATUS<br>Yes<br>Yes<br>Yes<br>Yes | ACTIVE<br>LICENSE<br>Yes<br>Yes<br>Yes | LICENSES<br>Special<br>Education K-12<br>Special<br>Education K-12<br>Elementary<br>Education K-6 | JOB<br>CLASS $\Rightarrow$<br>Class 3<br>Class 3<br>Class 3<br>Class 3<br>Class 3 |

## For this example, we will filter the results for a Mathematics substitute at the high school level. First, we filter on "Math."

| Substitute  | Substitute Report: Honolulu District                                |                                        |                       |             |                                                                       |   |                       |              |                   |                             |                |
|-------------|---------------------------------------------------------------------|----------------------------------------|-----------------------|-------------|-----------------------------------------------------------------------|---|-----------------------|--------------|-------------------|-----------------------------|----------------|
| Show 10 v e | Show 10 v entries Copy Screen Print Screen Download Options Search: |                                        |                       |             |                                                                       |   |                       |              |                   |                             |                |
|             | TEACH                                                               | QUALIFICATIO ~                         | QU/ ~                 |             |                                                                       |   | PREFERRE              | Yes 🗸        | Yes 🗸             |                             | JOE ~          |
|             | TEACHER                                                             |                                        | QUAL<br>LEVEL         |             | Elementary<br>Elementary Special Education<br>English / Language Arts | î | PREFERRED<br>LOCATION | HQ<br>STATUS | ACTIVE<br>LICENSE | LICENSES                    | JOB<br>CLASS ≑ |
| 100         | line lines                                                          | PL Special Education<br>K-12           | Kdgn to<br>12th Grade | S           | Geography<br>German                                                   |   | ahala Elem (114)      | Yes          | Yes               | Special<br>Education K-12   | Class 3        |
| 100         |                                                                     | HQ for Elementary<br>Special Education | Elementary<br>(K-6)   | E<br>S<br>E | Hawaiian Knowledge<br>Health<br>History                               |   | ahala Elem (114)      | Yes          | Yes               | Special<br>Education K-12   | Class 3        |
| 100         | 100                                                                 | HQ for Elementary                      | diementary<br>(K-6)   | E           | Japanese<br>Law                                                       | l | ahala Elem (114)      | Yes          | Yes               | Special<br>Education K-12   | Class 3        |
| 100         |                                                                     | PL Elem Ed K-6                         | Elementary<br>(K-6)   | E           | Library<br>Math                                                       |   | inapuni Elem<br>133)  | Yes          | Yes               | Elementary<br>Education K-6 | Class 3        |
| 100         | 100.000                                                             | HQ for Elementary                      | Elementary<br>(K-6)   | E           | Music<br>Physical Education                                           |   | inapuni Elem<br>133)  | Yes          | Yes               | Elementary<br>Education K-6 | Class 3        |

| Substitut | te Repor                                | t. Honolulu                         | Distric                                 | t                                      |                           |                          |              |        |                                                                 |                |
|-----------|-----------------------------------------|-------------------------------------|-----------------------------------------|----------------------------------------|---------------------------|--------------------------|--------------|--------|-----------------------------------------------------------------|----------------|
| Show 10 ~ | entries Co                              | ppy Screen Print Screen             | Downloa                                 | ad Options                             | Search:                   |                          |              |        |                                                                 | Reset Filters  |
|           | TEACH                                   | QUALIFICATIO                        | QU V Math V                             |                                        |                           |                          | Yes 🗸        | Yes 🗸  |                                                                 | JOE ~          |
| EMPLOYEE  | TEACHER                                 |                                     | 6th Grade                               | /EL<br>e<br>th Grade                   | DISTRICT                  | PREFERRED<br>LOCATION    | HQ<br>STATUS | ACTIVE | LICENSES                                                        | JOB<br>CLASS ≑ |
| 100       | Anna Anna anna anna anna anna anna anna | SL Math 6-12                        | 6 Early Chil<br>G Elementa<br>Kdan to 1 | dhood (PK-3)<br>ry (K-6)<br>.2th Grade | onolulu<br>istrict (10)   | Kaimuki High<br>(115)    | Yes          | Yes    | Mathematics<br>6-12<br>Science 6-12                             | Class 3        |
| 100       | 10 <sup>thm</sup>                       | HQ for Mathematics                  | M Kdgn to 3                             | ird Grade<br>hl/Inter (6-8)            | onolulu<br>istrict (10)   | Kaimuki High<br>(115)    | Yes          | Yes    | Mathematics<br>6-12<br>Science 6-12                             | Class 3        |
| 100       | ana.<br>Talahata 1                      | HQ for Mathematics                  | 6th Grade                               | Math                                   | Honolulu<br>District (10) | Jarrett Middle<br>(110)  | Yes          | Yes    | Elementary<br>Education K-6                                     | Class 3        |
| 202       | NAMES OF BRIDE                          | PL Math 6-12                        | 6th to 12th<br>Grade                    | Math                                   | Honolulu<br>District (10) | Farrington High<br>(106) | Yes          | Yes    | Mathematics<br>6-12                                             | Class 3        |
| 100       | data (Marco)                            | Highly Qualified for<br>Mathematics | Middle<br>Schl/Inter<br>(6-8)           | Math                                   | Honolulu<br>District (10) | McKinley High<br>(138)   | Yes          | Yes    | Elementary<br>Education K-6<br>Health K-6<br>Mathematics<br>6-8 | Class 3        |
| 100       | and setting                             | HQ for Mathematics                  | Middle                                  | Math                                   | Honolulu                  | McKinley High            | Yes          | Yes    | Elementary                                                      | Class 3        |

Then we filter on "6<sup>th</sup> to 12<sup>th</sup> Grade" to further narrow our results.

Finally, we see our two substitute teachers that are Hawaii qualified for Mathematics at the 6<sup>th</sup> to 12<sup>th</sup> grade level. Note the "Preferred Location" entry is based on the preferred school in TSEAS, or the school that signed off on the application (104) or renewal (204) form.

| WELCOME                           | TEACHER REP                                                                                                    | ORTS SCHOOL            | REPORTS              | GENERAL      | REPORTS                   |                       |              |                   |                                     |               |
|-----------------------------------|----------------------------------------------------------------------------------------------------|------------------------|----------------------|--------------|---------------------------|-----------------------|--------------|-------------------|-------------------------------------|---------------|
|                                   | FRAL REPORTS > SU                                                                                                    |                        | STITUTE REPOR        | T PARAMETERS |                           | DRT                   |              |                   |                                     |               |
| Report contain<br>includes Substi | Report contains a list of Substitute Teachers who have submitted documentation demonstrating their content knowledge in the Core Subject Area identified. This listing only includes Substitute Teachers who have obtained at least one Highly Qualified Teacher qualification. |                        |                      |              |                           |                       |              |                   |                                     |               |
| Substitu                          | ite Repor                                                                                                    | t: Honolulu            | Distric              | t            |                           |                       |              |                   |                                     |               |
| Show 10                           | ✓ entries Co                                                                                                    | py Screen Print Screer | Downloa              | d Options    | Search:                   |                       |              |                   |                                     | Reset Filters |
|                                   | TEACH ~                                                                                                    | QUALIFICATIO ~         | 6th 🗸                | Math 🗸       |                           | PREFERRE              | Yes 🗸        | Yes 🗸             |                                     | JOE           |
| EMPLOYEE<br>ID                    | TEACHER                                                                                                    |                        | QUAL<br>LEVEL        | SUBJECT      | DISTRICT                  | PREFERRED<br>LOCATION | HQ<br>STATUS | ACTIVE<br>LICENSE | LICENSES                            | JOB<br>CLASS  |
| 10                                | Ann Alberty'<br>Test                                                                                                    | SL Math 6-12           | 6th to 12th<br>Grade | Math         | Honolulu<br>District (10) | Kaimuki High<br>(115) | Yes          | Yes               | Mathematics<br>6-12<br>Science 6-12 | Class 3       |
| 202                               | 202 PL Math 6-12 6th to 12th Grade Math Honolulu District (10) Farrington High Yes Yes Mathematics Class 3 6-12                                                                                                    |                        |                      |              |                           |                       |              |                   |                                     |               |
| Showing 1 to 2                    | Showing 1 to 2 of 2 entries Previous 1 Next                                                                                                    |                        |                      |              |                           |                       |              |                   |                                     |               |

The alternative to using the filters as mentioned above is to use the "Search:" box. By typing in "math  $6^{th}$  to  $12^{th}$  you can get results which include the secondary math qualified teachers.

| S  | Substitute Report: Honolulu District                                                                              |          |                                  |                      |                                |                           |                                         |                           |        |                                                                                                    |              |  |
|----|----------------------------------------------------------------------------------------------------|----------|----------------------------------|----------------------|--------------------------------|---------------------------|-----------------------------------------|---------------------------|--------|----------------------------------------------------------------------------------------------------|--------------|--|
| Sh | Show 10 v entries Copy Screen Print Screen Download Options Search: 6th to 12th grade math Reset Filters          |          |                                  |                      |                                |                           |                                         |                           |        |                                                                                                    |              |  |
|    | TEACH >     QUALIFICATIO >     QU >     SUBJECI >     DISTRI( >     PREFERR >     HQ S >     ACTI >     LICENSE > |          |                                  |                      |                                |                           |                                         |                           |        | JOE ~                                                                                                    |              |  |
|    | ID                                                                                                    |          |                                  | QUAL                 | SUBJECT                        | DISTRICT                  | PREFERRED<br>LOCATION                   | HQ<br>STATUS <sup>‡</sup> | ACTIVE |                                                                                                    | JOB<br>CLASS |  |
|    | 20                                                                                                    | 100      | SL CTE - Arts And<br>Comm (6-12) | 6th to 12th<br>Grade | CTE- Arts and<br>Communication | Honolulu<br>District (10) | Kapalama Elem<br>(124)                  | No                        | Yes    | CTE - Arts and<br>Communication<br>6-12<br>Elementary<br>Education K-6<br>Mathematics 6-8<br>Science 6-12 | Class 3      |  |
|    | 10                                                                                                    | the deer | SL Math 6-12                     | 6th to 12th<br>Grade | Math                           | Honolulu<br>District (10) | Kaimuki High<br>(115)                   | Yes                       | Yes    | Mathematics<br>6-12<br>Science 6-12                                                                       | Class 3      |  |
|    | 20                                                                                                    |          | PL Math 6-12                     | 6th to 12th<br>Grade | Math                           | Honolulu<br>District (10) | Farring <mark>to</mark> n High<br>(106) | Yes                       | Yes    | Mathematics<br>6-12                                                                                       | Class 3      |  |
|    | 20                                                                                                    | 100      | SL Science 6-12                  | 6th to 12th          | Science                        | Honolulu                  | Kapalama Elem                           | No                        | Yes    | CTE - Arts and                                                                                            | Class 3      |  |

To review the substitute teacher's status report, click anywhere on their name row. In this example, we are clicking on the first row.

| WELCOME                            | TEACHER REP                                                                                                    | ORTS SCHOOL            | REPORTS              | GENERAL        | REPORTS                   |                          |              |                   |                     |                |
|------------------------------------|----------------------------------------------------------------------------------------------------|------------------------|----------------------|----------------|---------------------------|--------------------------|--------------|-------------------|---------------------|----------------|
| WELCOME > GEN                      | ERAL REPORTS > SUE                                                                                                    | BSTITUTE REPORTS > SUB | TITUTE REPOR         | T PARAMETERS > | SUBSTITUTE REPO           | DRT                      |              |                   |                     |                |
| Report contain:<br>includes Substi | Report contains a list of Substitute Teachers who have submitted documentation demonstrating their content knowledge in the Core Subject Area identified. This listing only<br>includes Substitute Teachers who have obtained at least one Highly Qualified Teacher qualification. |                        |                      |                |                           |                          |              |                   |                     |                |
| Substitu                           | Substitute Report: Honolulu District                                                                                                    |                        |                      |                |                           |                          |              |                   |                     |                |
| Show 10                            | Show 10 v entries Copy Screen Print Screen Download Options Search: 6th to 12th grade math Reset Filters                                                                                                    |                        |                      |                |                           |                          |              |                   |                     |                |
|                                    | TEACH ~                                                                                                    | QUALIFICATIO           | QU ~                 | Math 🗸         |                           |                          | HQ S 🗸       | ACTIV             |                     | JOE ~          |
| EMPLOYEE<br>ID                     | TEACHER                                                                                                    |                        |                      | SUBJECT        | DISTRICT                  | PREFERRED<br>LOCATION    | HQ<br>STATUS | ACTIVE<br>LICENSE | LICENSES            | JOB<br>CLASS ≑ |
| 20                                 | 272.                                                                                                    | PL Math 6-12           | 6th to 12th<br>Grade | Math           | Honolulu<br>District (10) | Farrington High<br>(106) | Yes          | Yes               | Mathematics<br>6-12 | Class 3        |
| 10                                 | 10 SL Math 6-12 6th to 12th<br>Grade Math<br>District (10) Honolulu<br>District (10) Kaimuki High<br>(115) Yes Yes Mathematics<br>6-12<br>Science 6-12 Class 3                                                                                                    |                        |                      |                |                           |                          |              |                   |                     |                |
| Showing 1 to 2                     | Showing 1 to 2 of 2 entries Previous 1 Next                                                                                                    |                        |                      |                |                           |                          |              |                   |                     |                |

| Individ    | Individual HQT Report Print HQT Certificate Print HQT Certificate |                   |                |                   |                    |                                                                                                    |  |  |  |  |  |
|------------|-------------------------------------------------------------------|-------------------|----------------|-------------------|--------------------|----------------------------------------------------------------------------------------------------|--|--|--|--|--|
| No Curr    | ent Year HQ Assigr                                                | ments Found       |                |                   |                    |                                                                                                    |  |  |  |  |  |
| Employee   | Employee                                                          |                   |                |                   |                    |                                                                                                    |  |  |  |  |  |
| EMPLOY     | EMPLOYEE ID 🔺 LAST NAME 🔺 FIRST NAME 🔺 NOTES                      |                   |                |                   |                    |                                                                                                    |  |  |  |  |  |
|            | n harry                                                           | 100               |                |                   |                    |                                                                                                    |  |  |  |  |  |
| Qualificat | ions                                                              |                   |                |                   |                    |                                                                                                    |  |  |  |  |  |
| ТҮРЕ       | QUALIFICATION                                                     | GRADE LEVEL       | SUBJECT        | EFFECTIVE<br>DATE | EXPIRATION<br>DATE | ADDITIONAL INFORMATION                                                                              |  |  |  |  |  |
| EDUC       | Bach of Science                                                   |                   |                | 2003-04-04        |                    | Institution: Far Eastern U<br>State: MML<br>Major: Economics                                        |  |  |  |  |  |
| LICN       | PL Math 6-12                                                      | 6th to 12th Grade | Math           | 2020-01-01        | 2023-06-30         | Institution: Hawaii Teacher Standards Board<br>State: HI<br>Support: Hawaii Teacher Standards Board |  |  |  |  |  |
| ESSA       | HQ for Social Studies                                             | 6th to 12th Grade | Social Studies | 2020-01-27        | 2023-06-30         | State: HI                                                                                           |  |  |  |  |  |

We are now able to view the substitute teacher's individual status report.